#### **BAB IV**

#### HASIL DAN PEMBAHASAN

#### 4.1 Implementasi Sistem

Sistem pakar mendiagnosis penyakit menular pada anak dengan menggunakan metode CF. Dirancang dengan kerangka Boostrap 5 dan bahasa pemrograman PHP selama pengembangan website. Kerangka tampilan yang digunakan adalah Unfield Demonstrating Language (UML) yang merupakan strategi perbaikan kerangka yang terletak pada item dan merupakan instrumen pendukung perbaikan kerangka. Pemanfaatan pemrograman pendukung untuk pengelola konten source code khususnya Visual Studio Code yang menjunjung PHP, HTML, JavaScript, lalu XAMPP sebagai pemberi server independen, Localhost, dan hasil coding program ditampilkan pada program Google Chrome.

## 4.1.1 Implementasi Tampilan Antar Muka

#### 1. Halaman Login

Berikutnya adalah presentasi struktur login, kemampuan apa yang menyetujui nama pengguna dan frasa rahasia klien.

| • | Ѩ localhost     | / 127.0.0.1 / diagnosa 🗙 🗙 | 🔀 Login Page | × | + |   | -  | ٥ |
|---|-----------------|----------------------------|--------------|---|---|---|----|---|
| ← | $\rightarrow$ C | localhost/sistem-pa        | akar/login   |   |   | Ō | \$ |   |

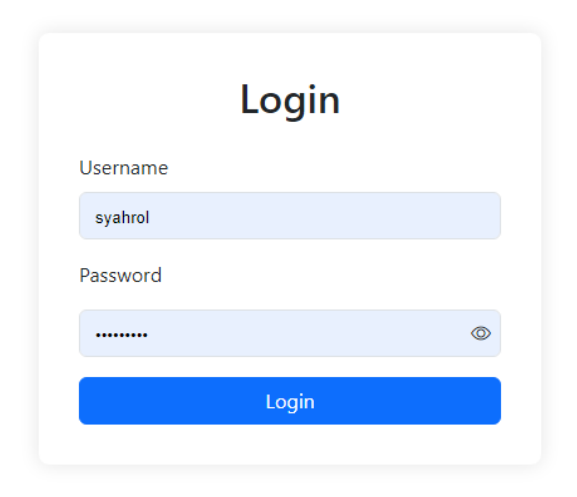

Gambar 4.1 Halaman Login

## 2. Halaman Home

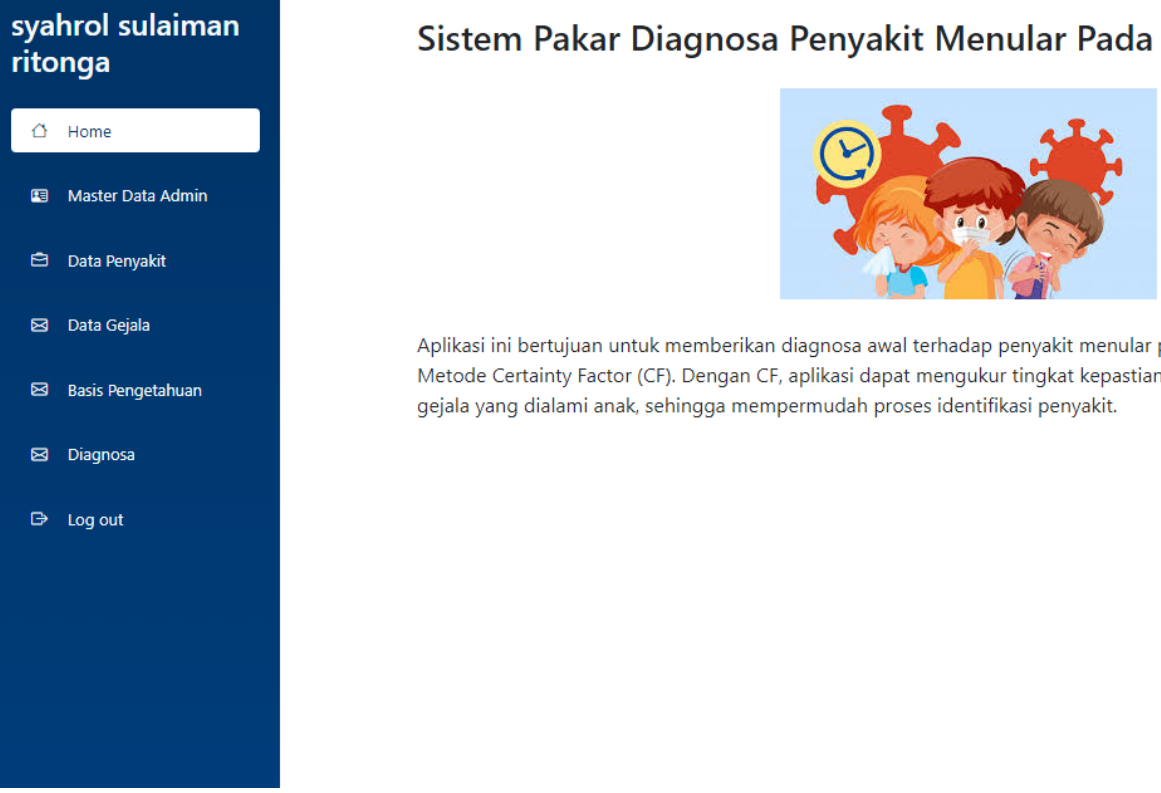

Sistem Pakar Diagnosa Penyakit Menular Pada Anak

Aplikasi ini bertujuan untuk memberikan diagnosa awal terhadap penyakit menular pada anak dengan memanfaatkan Metode Certainty Factor (CF). Dengan CF, aplikasi dapat mengukur tingkat kepastian dari diagnosa berdasarkan gejala-

Gambar 4.2 Halaman Home

## 3. Halaman Master Data Admin dan User

Halaman data admin dapat dimanfaatkan dengan mengklik pilihan menu master data admin pada menu lapisan kiri pada halaman menu dasar. Halaman master data admin memungkinkan untuk penambahan dan penghapusan data admin dan pengguna, serta akses ke fitur sistem pakar. Tampilan halaman Master Admin pada gambar dibawah ini.

| syahrol sulaiman<br>ritonga      | Da | ata Adm  | in dan User                                                     |                             |       | Tambah Data      |
|----------------------------------|----|----------|-----------------------------------------------------------------|-----------------------------|-------|------------------|
| 🖒 Home                           | No | Username | Password                                                        | Nama Lengkap                | role  | Action           |
| 🗐 Master Data Admin              | 1  | Admin    | \$2y\$10\$aF2XNK7z/twmQZBnVfQRS.TqE.iGL.Bvu.rXITN9hZM7cZdx4sSXO | Admin                       | admin | Delete<br>Update |
| 🖨 Data Penyakit<br>🖾 Data Gejala | 2  | user1    | \$2y\$10\$kkf3K5N8eAWR8AyRlBnpAerL3fClS6.CtaEDdbTD10vO8pxGXEBdm | user1update                 | user  | Delete<br>Update |
| Basis Pengetahuan                | 3  | siva     | \$2y\$10\$OlDgRfBFxalHhPHTnv0Z3Oer7lcGnPschRlXMJIyxn0.zD0bkH8g6 | siva siva                   | user  | Delete<br>Update |
| E⇒ Log out                       | 4  | Dokter   | \$2y\$10\$kLUnr0XXhWPKEPqhf7JrreTyZn9RYI7cqOacOlOagUvwreAchh5aa | Dokter Andi                 | admin | Delete<br>Update |
|                                  | 5  | syahrol  | \$2y\$10\$y7dmk3uGMmA2InYIPdW9yeIJWasKVENg2CWcz3argUm./2hbUyJpG | syahrol sulaiman<br>ritonga | admin | Delete<br>Update |
|                                  | 1  |          |                                                                 |                             |       |                  |

Gambar 4.3 Halaman Master Admin

#### 4. Halaman Data Penyakit

Pada halaman menu utama, pilih submenu penyakit dari sidebar kiri untuk mengakses halaman Data Penyakit. Halaman penyakit memungkinkan untuk menampilkan daftar penyakit, serta penambahan, penghapusan, dan modifikasi data penyakit, yang berguna untuk menentukan diagnosis pasti.

| sya<br>rito | ihrol sulaiman<br>onga        | Da | ata Ta | ble Penyak                 | kit                                                                                                    |                                                                                                    | Tambah Data      |
|-------------|-------------------------------|----|--------|----------------------------|----------------------------------------------------------------------------------------------------|----------------------------------------------------------------------------------------------------|------------------|
| ۵           | Home                          | No | Kode   | Penyakit                   | Informasi                                                                                                    | Saran                                                                                                    | Action           |
| •           | Master Data Admin             | 1  | P0001  | Cacar Air<br>(Chickenpox)  | Cacar air adalah infeksi virus yang<br>menyebabkan ruam gatal dengan lepuhan<br>kecil berisi cairan.                        | lstirahat yang cukup, minum banyak cairan, dan<br>menghindari kontak dengan orang lain untuk<br>mencegah penyebaran.                                   | Delete<br>Update |
|             | Data Penyakit<br>Data Gejala  | 2  | P0002  | Impetigo                   | Impetigo adalah infeksi kulit yang sangat<br>menular, terutama menyerang bayi dan<br>anak-anak.                             | Menggunakan salep antibiotik sesuai resep dokter<br>dan menjaga kebersihan kulit.                                                                      | Delete<br>Update |
| X<br>X      | Basis Pengetahuan<br>Diagnosa | 3  | P0003  | Campak 9 Hari<br>(Measles) | Campak adalah infeksi virus yang<br>menyebabkan demam tinggi dan ruam kulit<br>merah.                                       | Vaksinasi adalah langkah pencegahan terbaik.<br>Istirahat dan minum banyak cairan jika terinfeksi.                                                     | Delete<br>Update |
| ₿           | Log out                       | 4  | P0004  | Roseola<br>Infantum        | Roseola adalah infeksi virus umum pada<br>bayi dan anak-anak, yang ditandai dengan<br>demam tinggi diikuti oleh ruam kulit. | Mengelola demam dengan obat penurun demam<br>dan menjaga anak tetap nyaman.                                                                            | Delete<br>Update |
|             |                               | 5  | P0005  | Campak Jerman<br>(Rubella) | Campak Jerman adalah infeksi virus yang<br>menyebabkan ruam merah dan ringan, serta<br>gejala seperti flu.                  | Vaksinasi MMR (Measles, Mumps, Rubella) adalah<br>pencegahan utama. Istirahat dan menghindari<br>kontak dengan ibu hamil untuk mencegah<br>komplikasi. | Delete<br>Update |
|             |                               | 1  |        |                            |                                                                                                    |                                                                                                    |                  |

Gambar 4.4 Halaman Penyakit

## 5. Halaman Data Gejala

Halaman Informasi gejala dapat dimanfaatkan dengan memilih menu Informasi gejala di sidebar layar pada halaman menu utama. Menampilkan daftar gejala, menambah, menghapus, dan mengubah data gejala yang dikumpulkan dari observasi pasien semuanya dapat dilakukan di halaman Data Gejala. Berikutnya adalah presentasi halaman gejala.

| syahrol sulaiman<br>ritonga |                   | Dat | ta Tabl | e Gejala         |                                                             | Tambah Data   |
|-----------------------------|-------------------|-----|---------|------------------|-------------------------------------------------------------|---------------|
| ۵ F                         | Home              | No  | Kode    | Gejala           | Informasi                                                   | Action        |
| E N                         | Master Data Admin | 1   | GC001   | Ruam gatal gatal | Ruam gatal yang berisi cairan kecil.                        | Delete Update |
| <b>ė</b> (                  | Data Penvakit     | 2   | GC002   | Demam            | Peningkatan suhu tubuh di atas normal.                      | Delete Update |
|                             | Data Geiala       | 3   | GC003   | Kelelahan        | Perasaan lelah dan lemah.                                   | Delete Update |
|                             |                   | 4   | GC004   | Lepuhan kulit    | Lepuhan berisi cairan yang bisa pecah dan membentuk koreng. | Delete Update |
|                             |                   | 5   | GC005   | Sakit kepala     | Rasa sakit atau tidak nyaman di bagian kepala atau leher.   | Delete Update |
|                             | Diagnosa          | 6   | GI001   | Luka terbuka     | Luka yang berisi nanah dan bisa pecah.                      | Delete Update |
| θι                          | Log out           | 7   | GI002   | Kulit merah      | Kulit menjadi merah dan meradang.                           | Delete Update |
|                             |                   | 8   | GI003   | Gatal            | Rasa gatal pada kulit.                                      | Delete Update |
|                             |                   | 9   | GI004   | Pembengkakan     | Peningkatan ukuran atau volume pada bagian tubuh tertentu.  | Delete Update |
|                             |                   | 10  | GI005   | Lepuhan kulit    | Lepuhan berisi cairan yang bisa pecah dan membentuk koreng. | Delete Update |

Gambar 4.5 Halaman Data Gejala

#### 6. Halaman Basis Pengetahuan

Halaman Basis Informasi dapat dimanfaatkan dengan memilih menu Basis Pengaturan di sidebar kiri layar pada halaman menu dasar. Halaman Basis Informasi adalah halaman yang berguna untuk menampilkan ikhtisar informasi tentang penambahan, penghapusan, dan perubahan informasi yang diperoleh dari penghitungan nilai MB, MD, dan CF. Halaman informasi dibuat untuk menghasilkan perhitungan CF untuk setiap efek samping. Halaman pengetahuan ditampilkan pada gambar di bawah.

| syahrol sulaiman<br>ritonga | Da | ta Tak | ole Basis Penge        | tahuan           |                   |                        |          | Tambah Data   |
|-----------------------------|----|--------|------------------------|------------------|-------------------|------------------------|----------|---------------|
| 🖒 Home                      | No | Kode   | Penyakit               | Gejala           | Nilai Kepercayaan | Nilai Ketidakpercayaan | Nilai CF | Action        |
| 🖼 Master Data Admin         | 1  | BP001  | Cacar Air (Chickenpox) | Ruam gatal gatal | 0.9               | 0.2                    | 0.7      | Delete Update |
| 🖻 Data Penyakit             | 2  | BP002  | Cacar Air (Chickenpox) | Demam            | 0.85              | 0.15                   | 0.83     | Delete Update |
| 🖂 Data Geiala               | 3  | BP003  | Cacar Air (Chickenpox) | Kelelahan        | 0.8               | 0.2                    | 0.76     | Delete Update |
| Racis Pongotahuan           | 4  | BP004  | Cacar Air (Chickenpox) | Lepuhan kulit    | 0.95              | 0.05                   | 0.95     | Delete Update |
|                             | 5  | BP005  | Cacar Air (Chickenpox) | Sakit kepala     | 0.7               | 0.3                    | 0.61     | Delete Update |
|                             | 6  | BP006  | Impetigo               | Luka terbuka     | 0.8               | 0.2                    | 0.76     | Delete Update |
| B⇒ Log out                  | 7  | BP007  | Impetigo               | Kulit merah      | 0.75              | 0.25                   | 0.69     | Delete Update |
|                             | 8  | BP008  | Impetigo               | Gatal            | 0.7               | 0.3                    | 0.61     | Delete Update |
|                             | 9  | BP009  | Impetigo               | Pembengkakan     | 0.85              | 0.15                   | 0.83     | Delete Update |
|                             | 10 | BP010  | Impetigo               | Lepuhan kulit    | 0.65              | 0.35                   | 0.53     | Delete Update |

Gambar 4.6 Halaman Basis Pengetahuan

# 7. Halaman Diagnosa

Halaman Diagnosa dapat diakses dengan cara memilih menu diagnosa pada bagian Sidebar kiri layar di halaman menu utama. Halaman Diagnosa merupakan halaman yang berguna untuk melakukan diagnosa dengan gejala yang dipilih oleh pasien sehingga didapatkan hasil diagnosa penyakit yang diderita oleh pasien.

Berikut merupakan tampilan dari halaman konsultasi

| sya<br>rito | hrol sulaiman<br>nga | D  | ata Tal | ole Gejala       | Nama                                                        | Masukan Nama        |
|-------------|----------------------|----|---------|------------------|-------------------------------------------------------------|---------------------|
| ۵           | Home                 | N  | o Kode  | Gejala           | Informasi                                                   | Tingkat Keyakinan   |
| <b>F</b>    | Master Data Admin    | 1  | GC001   | Ruam gatal gatal | Ruam gatal yang berisi cairan kecil.                        | Pilih yang Sesuai 🗸 |
|             |                      | 2  | GC002   | Demam            | Peningkatan suhu tubuh di atas normal.                      | Pilih yang Sesuai 🗸 |
|             | Data Penyakit        | 3  | GC003   | Kelelahan        | Perasaan lelah dan lemah.                                   | Pilih yang Sesuai 🗸 |
| Ø           | Data Gejala          | 4  | GC004   | Lepuhan kulit    | Lepuhan berisi cairan yang bisa pecah dan membentuk koreng. | Pilih yang Sesuai 🗸 |
| Ø           | Basis Pengetahuan    | 5  | GC005   | Sakit kepala     | Rasa sakit atau tidak nyaman di bagian kepala atau leher.   | Pilih yang Sesuai 🗸 |
|             | Diagnosa             | 6  | GI001   | Luka terbuka     | Luka yang berisi nanah dan bisa pecah.                      | Pilih yang Sesuai 🗸 |
| _           |                      | 7  | GI002   | Kulit merah      | Kulit menjadi merah dan meradang.                           | Pilih yang Sesuai 🗸 |
| 5           | Log out              | 8  | GI003   | Gatal            | Rasa gatal pada kulit.                                      | Pilih yang Sesuai 🗸 |
|             |                      | 9  | GI004   | Pembengkakan     | Peningkatan ukuran atau volume pada bagian tubuh tertentu.  | Pilih yang Sesuai 🗸 |
|             |                      | 1( | 0 GI005 | Lepuhan kulit    | Lepuhan berisi cairan yang bisa pecah dan membentuk koreng. | Pilih yang Sesuai 🗸 |
|             |                      |    |         |                  |                                                             |                     |

| syahrol sulaiman    | 11 | GJ001 | Ruam tubuh                    | Ruam yang menyebar di seluruh tubuh.                                 | Pilih yang Sesuai 🗸 |
|---------------------|----|-------|-------------------------------|----------------------------------------------------------------------|---------------------|
| ritonga             | 12 | GJ002 | Demam ringan                  | Demam dengan suhu yang tidak terlalu tinggi.                         | Pilih yang Sesuai 🗙 |
| 습 Home              | 13 | GJ003 | Sakit tenggorokan             | Rasa sakit atau tidak nyaman di tenggorokan.                         | Pilih yang Sesuai 🗙 |
| ■ Master Data Admin | 14 | GJ004 | Kelenjar getah bening bengkak | Pembengkakan kelenjar getah bening di leher atau area lainnya.       | Pilih yang Sesuai 🗸 |
|                     | 15 | GJ005 | Nyeri sendi                   | Rasa sakit atau tidak nyaman di sendi.                               | Pilih yang Sesuai 🗙 |
| 🖻 Data Penyakit     | 16 | GM001 | Ruam kulit merah              | Ruam kulit yang berwarna merah dan sering menyebar ke seluruh tubuh. | Pilih yang Sesuai 🗙 |
| 🖂 Data Gejala       | 17 | GM002 | Batuk                         | Refleks tubuh untuk membersihkan saluran napas.                      | Pilih yang Sesuai 🗙 |
| 🖾 Basis Pengetahuan | 18 | GM003 | Pilek                         | Sekresi berlebihan dari hidung.                                      | Pilih yang Sesuai 🗸 |
| Diagnosa            | 19 | GM004 | Mata berair                   | Mata yang berair atau merah.                                         | Pilih yang Sesuai 🗙 |
|                     | 20 | GM005 | Demam tinggi                  | Demam yang sangat tinggi, sering di atas 39°C.                       | Pilih yang Sesuai 🗙 |
| ເ⊃ Log out          | 21 | GR001 | Ruam roseola                  | Ruam merah muda yang muncul setelah demam tinggi reda.               | Pilih yang Sesuai 🗙 |
|                     | 22 | GR002 | Iritabilitas                  | Kondisi rewel atau mudah marah pada anak.                            | Pilih yang Sesuai 🗙 |
|                     | 23 | GR003 | Demam                         | Peningkatan suhu tubuh di atas normal.                               | Pilih yang Sesuai 🗙 |
|                     | 24 | GR004 | Ruam tubuh                    | Ruam yang menyebar di seluruh tubuh.                                 | Pilih yang Sesuai 🗙 |
|                     | 25 | GR005 | Kelenjar getah bening bengkak | Pembengkakan kelenjar getah bening di leher atau area lainnya.       | Pilih yang Sesuai 🗸 |

Gambar 4.7 Halaman Diagnosa

# 8. Halaman Hasil Diagnosa

Halaman hasil penentuan merupakan halaman yang menunjukkan akhir dan konsekuensi perhitungan yang telah dilakukan oleh kerangka dalam mempertimbangkan keputusan klien sekaligus memilih tingkat kepercayaan pada setiap efek samping yang dapat diakses.

| syahrol sulaim<br>ritonga | nan         | Data                      | Gejala dipilih | I             |                   | Nama siva |
|---------------------------|-------------|---------------------------|----------------|---------------|-------------------|-----------|
| 🖒 Home                    |             | No                        | Kode           | Nama Gejala   | Tingkat Keyakinan |           |
| 🖽 🛛 Master Data Admi      | in          | 1                         | GJ001          | Ruam tubuh    | Sangat yakin      |           |
| 🖻 Data Penyakit           |             | 2                         | GJ005          | Nyeri sendi   | Sedikit yakin     |           |
| _                         |             | 3                         | GM002          | Batuk         | Sangat yakin      |           |
| 🖾 🛛 Data Gejala           | Data Gejala | 4                         | GM005          | Demam tinggi  | Yakin             |           |
| 🖾 Basis Pengetahuan       | า           | 5                         | GR002          | Iritabilitas  | Sangat yakin      |           |
| 🖾 Diagnosa                |             | 6                         | GR004          | Ruam tubuh    | Cukup yakin       |           |
| 🕒 Log out                 |             | Hasil                     | Konsultasi     |               |                   |           |
|                           |             | No                        | Nama Gejala    | a             |                   | CF        |
|                           |             | 1 Campak 9 Hari (Measles) |                |               |                   | 0.95072   |
|                           |             | 2                         | Campak Jern    | nan (Rubella) |                   | 0.91684   |
|                           |             | 3                         | Roseola Infar  | ntum          |                   | 0.84784   |

| yahrol sulaiman<br>itonga       | Hasil K                  | Hasil Konsultasi                                             |                                                   |         |  |
|---------------------------------|--------------------------|--------------------------------------------------------------|---------------------------------------------------|---------|--|
| 🖒 Home                          | No                       | Nama Gejala                                                  |                                                   | CF      |  |
| 🖽 Master Data Admin             | 1                        | Campak 9 Hari (Measles)                                      |                                                   | 0.95072 |  |
| <b>.</b>                        | 2                        | Campak Jerman (Rubella)                                      |                                                   | 0.91684 |  |
| 🖻 Data Penyakit                 | 3                        | Roseola Infantum                                             |                                                   | 0.84784 |  |
| 🖾 Data Gejala                   | Diagnos                  | a                                                            |                                                   |         |  |
| Basis Pengetahuan<br>B Diagnosa | Hasil dari di            | agonsa penyakit yang paling mungkin adal                     | ah sebagai berikut:                               |         |  |
| ট → Log out                     | Car                      | npak 9 Hari (Mea<br>adalah infeksi virus yang menyebabkan de | <b>ASIES)</b><br>mam tinggi dan ruam kulit merah. |         |  |
|                                 | <b>Saran</b><br>Vaksinas | i adalah langkah pencegahan terbaik. Istira                  | hat dan minum banyak cairan jika terinfeks        | si.     |  |
|                                 | Kembali                  | Selesai                                                      |                                                   |         |  |

Gambar 4.8 Halaman Hasil Diagnosa

#### 9. Halaman Home Pengguna

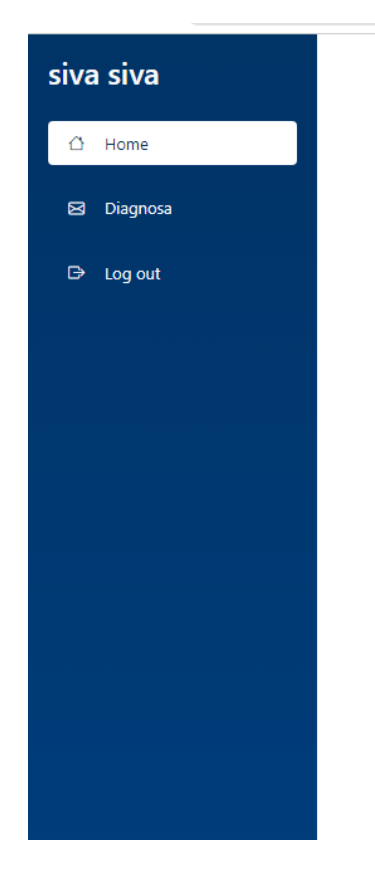

# Sistem Pakar Diagnosa Penyakit Menular Pada Anak

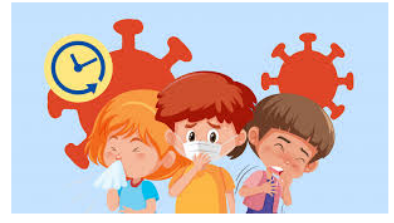

Aplikasi ini bertujuan untuk memberikan diagnosa awal terhadap penyakit menular pada anak dengan memanfaatkan Metode Certainty Factor (CF). Dengan CF, aplikasi dapat mengukur tingkat kepastian dari diagnosa berdasarkan gejalagejala yang dialami anak, sehingga mempermudah proses identifikasi penyakit.

#### Gambar 4.9 Halaman Home Pengguna

# 4.2 Hasil Pengujian

Black Box Testing digunakan untuk mengevaluasi Sistem Pakar Diagnosa Penyakit Menular pada Anak dengan Menggunakan Metode Certainty Factor. Strategi ini digunakan untuk menguji seluruh tampilan halaman pada aplikasi yang telah dimaksudkan untuk melihat apakah kemampuannya sudah baik dan sesuai dengan yang direncanakan.

#### Tabel 4.1 Hasil Pengujian

| No | Nama Pengujian     | Scenario                                | Harapan                                    | Hasil |  |
|----|--------------------|-----------------------------------------|--------------------------------------------|-------|--|
| 1  | Form Login         | Memasukan email dan Password            | Masuk Kehalaman Home                       | Valid |  |
|    |                    | Menu Master admin                       | Menampilkan List Dta admin                 | valid |  |
| 2  | Menu Master Admin  | Tambah Admin                            | menyimpan data admin ke database           | valid |  |
|    |                    | Hapus dan update data admin dan<br>user | menghapus data admin dan use dari database | valid |  |
| 3  | Menu Data Penyakit | Menu Data Penyakit                      | Menampilkan List Data Penyakit             | Valid |  |

|   |                  | Tambah Data Penyakit  | menyimpan data Penyakit ke database   | valid |  |
|---|------------------|-----------------------|---------------------------------------|-------|--|
|   |                  | hapus data Penyakit   | menghapus data Penyakit dari database | valid |  |
|   |                  | Update Data Penyakit  | Mengupdate data dari database         | valid |  |
|   |                  | Menu Data Gejala      | Menampilkan List Data Gejala          | Valid |  |
|   |                  | Tambah Data Gejala    | Menyimpan data Gejala ke database     | valid |  |
| 4 | Menu Data Gejala | hapus data Gejala     | Menghapus data Gejala dari database   | valid |  |
|   |                  | Update Data Gejala    | Mengupdate data Gejala dari database  | valid |  |
| 5 | Menu Basis       | Menu Data Pengetahuan | Menampilkan List Data Pengetahuan     | Valid |  |

|   | Pengetahuan   | Tambah Data Pengetahuan           | Menyimpan data Pengetahuan ke database    | valid |
|---|---------------|-----------------------------------|-------------------------------------------|-------|
|   |               | Hapus data Pengetahuan            | Menghapus data Pengetahuan dari database  | valid |
|   |               | Update Data Pengetahuan           | Mengupdate data Pengetahuan dari database | valid |
| 6 | Menu Diagnosa | mengisi data gejala sesuai option | Menampilkan hasil diagnosa yang sesuai    | Valid |
| 7 | Log out       | Klik icon log out                 | Menuju halaman login                      | Valid |